第12回高校生ロボフト全国大会・INTERNATIONAL ROBOFOOTBALL TOURNAMENT 新ラジョンシステム 設定チャンネルー覧

安定した通信を確保するために、新ラジコンシステムのチャンネルを指定しますので、 大会前々日までに必ず設定しておいてください。

- 注意1. すべての新ラジコンシステムが設定の対象となります。 ※設定チャンネルが昨年と異なりますのでご注意ください。
- 注意2. NRC-10(青い新ラジョンシステム)をお使いの方は1chに設定してください。

|       | -             |
|-------|---------------|
| 「ナエエー | 4n 1          |
| 「旦む年の | <u> 4</u> K 1 |
|       |               |

| 新ラ | ジョンシステム NRC-20(黒い新ラジョンシステム) | 設定ch |
|----|-----------------------------|------|
| 1  | 北海道苫小牧工業高等学校                | 11   |
| 2  | 栃木県立那須清峰高等学校                | 6    |
| 3  | 栃木県立真岡工業高等学校                | 6    |
| 4  | 埼玉県立春日部工業高等学校               | 6    |
| 5  | 埼玉県立越谷総合技術高等学校              | 6    |
| 6  | 東京都立葛西工業高等学校                | 11   |
| 7  | 三浦学苑高等学校                    | 11   |
| 8  | 神奈川県立小田原城北工業高等学校            | 11   |
| 9  | 富山県立砺波工業高等学校                | 6    |
| 10 | 富山県立富山工業高等学校                | 6    |
| 11 | 石川県立工業高等学校                  | 11   |
| 12 | 金沢市立工業高等学校                  | 11   |
| 13 | 松翠学園 岐阜第一高等学校               | 11   |
| 14 | 三重県立四日市中央工業高等学校             | 6    |
| 15 | 三重県立四日市工業高等学校               | 6    |
| 16 | 京都府立田辺高等学校                  | 11   |
| 17 | 山口県立田布施農工高等学校               | 6    |
| 18 | 山口県立宇部工業高等学校                | 6    |
| 19 | 香川県立高松工芸高等学校                | 6    |
| 20 | 香川県立坂出工業高等学校                | 6    |
| 21 | 香川県立三豊工業高等学校                | 11   |
| 22 | 愛媛県立新居浜工業高等学校               | 11   |
| 23 | 愛媛県立今治工業高等学校                | 11   |
| 24 | 沖縄県立沖縄工業高等学校                | 11   |
| 25 | 沖縄県立南部工業高等学校                | 11   |

## 【INTERNATIONALの部】

| 新ラ | ·ジョンシステム NRC-20(黒い新ラジョンシステム) | 設定ch |
|----|------------------------------|------|
| 1  | TANUKI                       | 6    |
| 2  | ロボ人                          | 11   |
| 3  | チームうどん                       | 6    |
| 4  | チーム鳩時計                       | 11   |
| 5  | MTYOBs                       | 11   |
| 6  | Team-Q                       | 11   |
| 7  | チームそば                        | 11   |
| 8  | SIT                          | 11   |
| 9  | FALCON                       | 6    |
| 10 | MOGUL                        | 6    |

## 新ラジコンシステム チャンネル設定方法

★チャンネル設定(NRC-10・NRC-20共通) ①コントローラのL2ボタンを押しながら電源を入れます。

コントローラのL2のLEDが点滅した後、全消灯します。全消灯したらL2ボタンを 放してください。

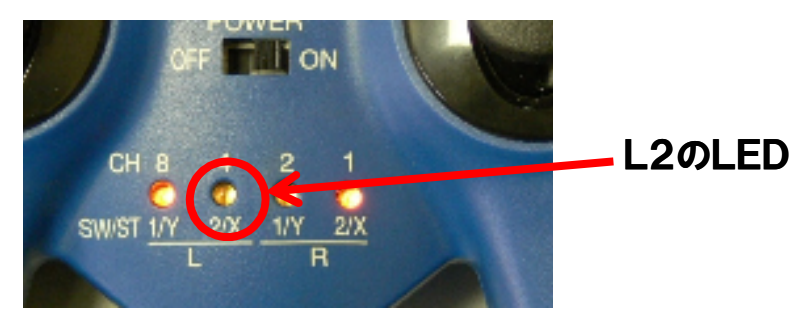

②L2ボタンを離すと現在のチャンネルがLEDで表示されます。 表示は2進数になっていますので、下表を参考にチャンネルを確認してください。

| チャンネル     | LED |    |    |    |
|-----------|-----|----|----|----|
|           | L1  | L2 | R1 | R2 |
| 1ch       |     |    | •  | 0  |
| 2ch       |     |    | 0  | •  |
| 3ch       |     |    | 0  | 0  |
| 4ch       |     | 0  | •  | •  |
| 5ch       |     | 0  |    | 0  |
| 6ch       |     | 0  | 0  |    |
| ●→消灯、○→点灯 |     |    |    |    |

| エい・フリ | LED |    |    |    |
|-------|-----|----|----|----|
| ティンイル | L1  | L2 | R1 | R2 |
| 7ch   |     | 0  | 0  | 0  |
| 8ch   | 0   |    |    |    |
| 9ch   | 0   |    |    | 0  |
| 10ch  | 0   |    | 0  |    |
| 11ch  | 0   |    | 0  | 0  |
| 12ch  | 0   | 0  |    |    |
| 13ch  | 0   | 0  |    | 0  |

③L2ボタンを押すとチャンネルの値が1ずつ増加していきます。 なお、この時にL1ボタンを押すとアンテナの切替えができます。 L1ボタンを押すたびに、LEDが点滅→点灯→点滅・・・と切り替わります。 LEDが点灯していると内部アンテナ、点滅していると外部アンテナとなります。 通常は内部アンテナ設定で使用してください。 ※アンテナの切替機能はNRC-10(青い新RC)のみの機能となります。

④指定のチャンネルになったら、L1とL2ボタンを同時に2秒間押して設定をコントローラに記憶させてください。チャンネル設定の記憶が完了すると、LEDが左右に流れるように点灯を繰り返しますので、一旦電源を切り、次ページのペアリングを行って下さい。なお、この際、LEDが左右2個ずつ交互に点滅した場合は何らかの異常が発生していますので、①から再度、作業をお試しください。

## 新ラジコンシステム チャンネル設定方法

★ペアリング(NRC-10※青い新ラジコンシスム) ① コントローラとトランシーバのOUTポートを設定ケーブルで接続してください。

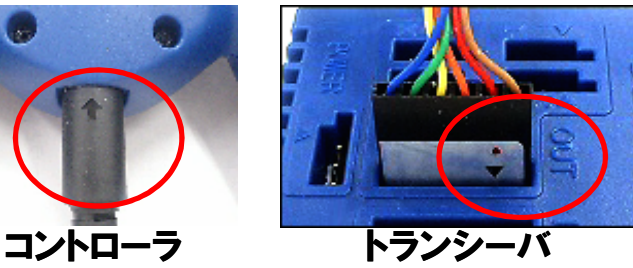

コネクタの向きに注意!! トランシーバのOUTポートに 接続するときは、コネクタの▼ とポートの▼を合わせて接続 してください。

②コントローラのL1ボタン・R1ボタンを同時に押しながら電源を入れてください。 L1・R1のLEDが点滅した後、R2のLEDが点滅します。

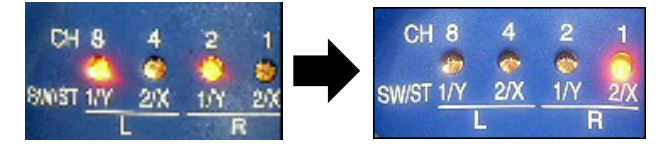

③トランシーバの電源を入れるとペアリングが行われます。 ペアリングが完了するとLEDが左右に流れるように点灯を繰り返しますので、 電源を切り、設定ケーブルを外してからご使用ください。 なお、この際、LEDが左右2個ずつ交互に点滅した場合は何らかの異常が発生 していますので、①から再度、作業をお試しください。

★ペアリング(NRC-20 ※黒い新ラジコンシスム)

①コントローラのL1ボタン・R1ボタンを同時に押しながら電源を入れてください。 L1・R1のLEDが点滅した後、R2のLEDが点滅します。

②NRC-20は赤外線通信でペアリングを行います。コントローラとトランシーバの 赤外線送受信部を近づけ、トランシーバの電源を入れてください。

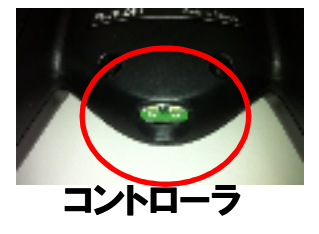

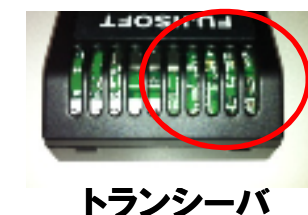

トランシーバの赤外線送受信部は やや奥にありますので、ロボットから 取り外して行ってください。

③トランシーバの電源を入れるとペアリングが行われます。 ペアリングが完了するとLEDが左右に流れるように点灯を繰り返しますので、 一度、電源を切ってからご使用ください。 なお、この際、LEDが左右2個ずつ交互に点滅した場合は何らかの異常が発生 していますので、①から再度、作業をお試しください。